1. Launch Google Chrome

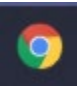

2. Click this URL to go to Sphere Lite Extension page, or search "Sphere Lite" in Chrome Web Store:

https://chrome.google.com/webstore/detail/sphere-lite/bhmibpbadaengbikmoglphhlhioajdjn

| 6 | chrome web store                |                                                                                               |     | 🔅 sundah.wong@gmail.com 🗸 |  |
|---|---------------------------------|-----------------------------------------------------------------------------------------------|-----|---------------------------|--|
|   | Home > Extensions > Sphere Lite |                                                                                               |     |                           |  |
|   | 6                               | Sphere Lite<br>Offered by: AVer Infomation Inc.<br>★★★★★ 16   Productivity   ≜ 100,000+ users | Add | d to Chrome               |  |
|   |                                 | Overview Privacy practices Reviews Related                                                    |     |                           |  |

3. Click "Add to Chrome"

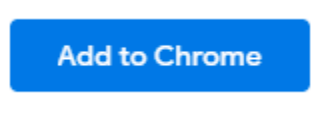

4. Click Add extension

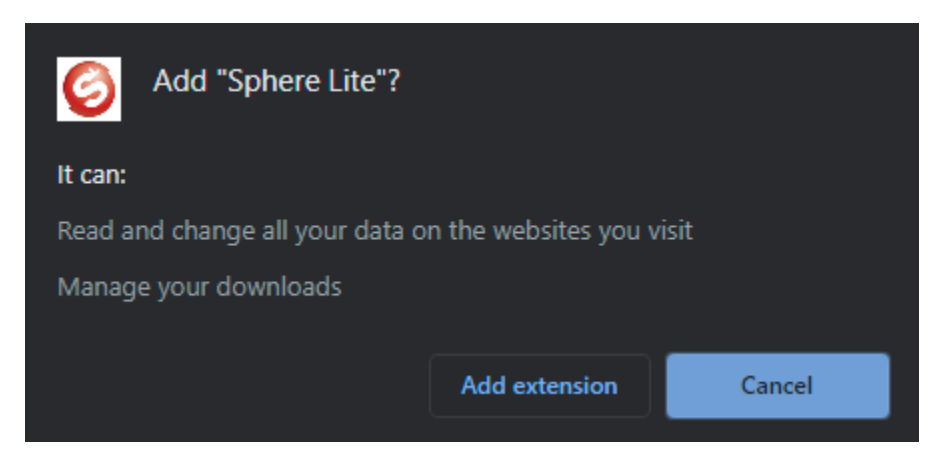

You should see this prompt when installed:

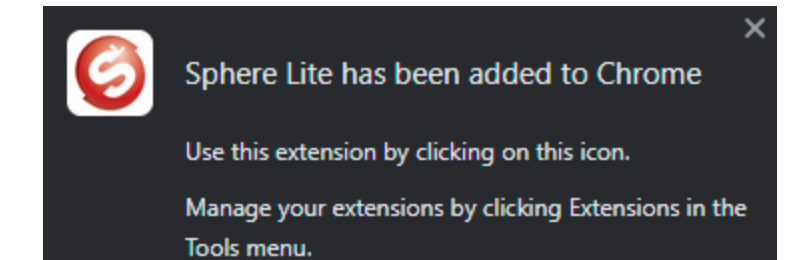

5. Click on the Puzzle Piece and the top right of Chrome

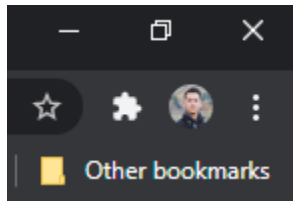

6. Press the Pin icon 🐺 for Sphere Lite

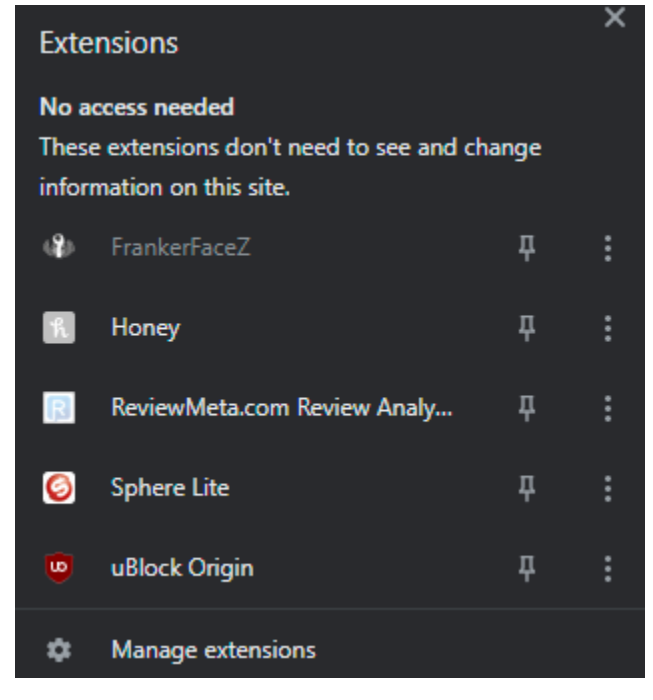

Sphere Lite icon should now be in your top right task bar:

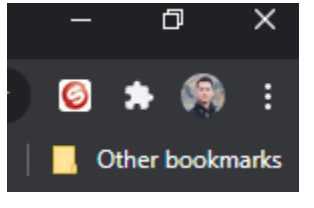

7. Click on Sphere Lite icon on the top right

8. Sphere Lite successfully installed

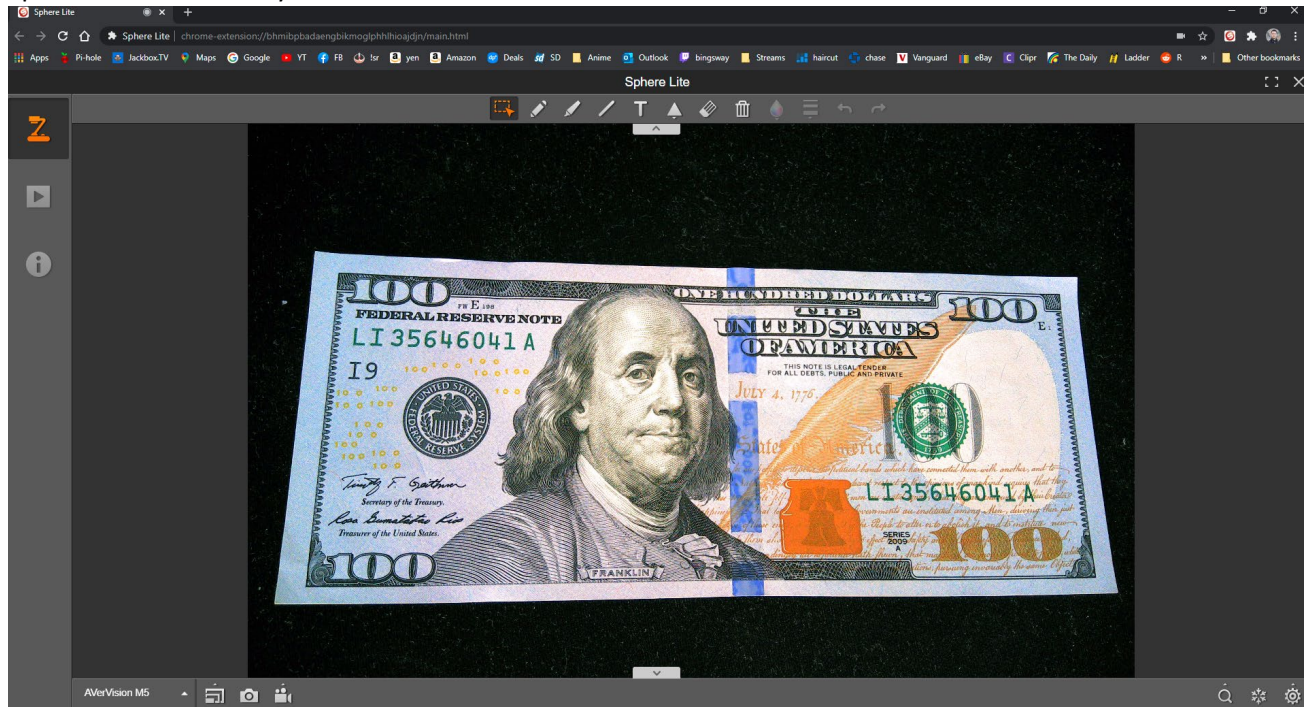